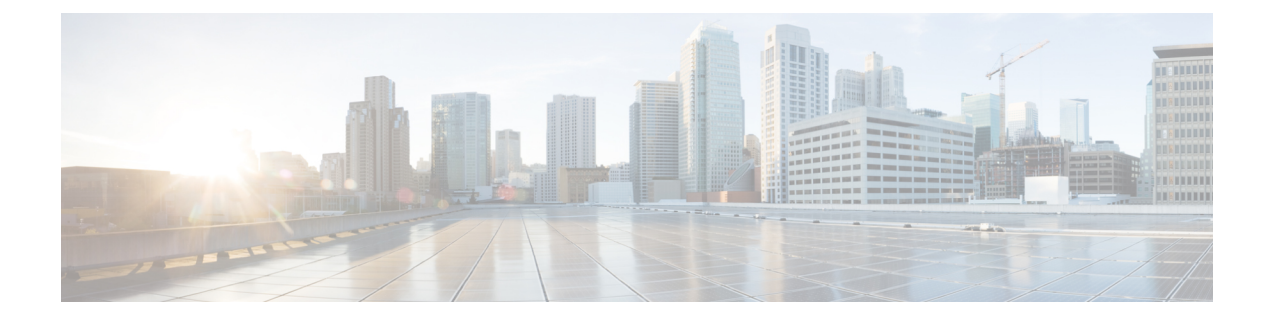

# Deploy a CSR 1000v by Using a Solution Template

You can deploy a CSR 1000v router in Google Cloud Platform (GCP) in two ways: by using a VM instance, or by using a solution template. This chapter specifies how you can deploy a CSR 1000v solution template and the configuration of the associated resources in the service provider's cloud.

- Create an SSH Key, on page 1
- Create a VPC Network, on page 2
- Deploy the CSR Solution Template, on page 2

## **Create an SSH Key**

To create an SSH key, which is required to access a Cisco CSR 1000v VM instance, perform the following steps. Enter the commands at a terminal server.

Step 1 Execute ssh-keygen -t rsa -f ~/.ssh/keyfile [-C username]

~/.ssh/keyfile - Directory path and filename of the key. Example:/users/joe/.ssh/mykey.

-C username - Username, which is added as a comment. This variable is optional.

Two key files are created; a private key and a public key in the .ssh directory. For example, mykey and mykey.pub.

For more information on creating an SSH key, see *Creating a new SSH key* in the Google Cloud Platform documentation. See also Managing SSH keys in Metadata.

### **Example:**

```
ssh-keygen -t rsa -f /users/joe/.ssh/mykey -C joe
```

**Step 2** cat ~/.ssh/[keyfile\_pub]

keyfile\_pub specifies the public key; for example, mykey.pub.

## Example:

Example: cat /users/joe/.ssh/mykey.pub

The system displays the contents of the public key. You will need this public key to Create a VM Instance.

## **Create a VPC Network**

## Before you begin

To learn about VPC networks, see: Virtual Private Cloud (VPC) Network Overview and Using VPC Networks.

| Step 1  | From the navigation pane in the Google Cloud Platform console, scroll down to VPC network and select VPC networks. |  |  |  |
|---------|----------------------------------------------------------------------------------------------------|--|--|--|
| Step 2  | Click Create VPC Network.                                                                                          |  |  |  |
| Step 3  | Enter a Name for the network. CREATE VPC NETWORK.                                                                  |  |  |  |
| Step 4  | Enter a <b>Description</b> for the network.                                                                        |  |  |  |
| Step 5  | Select Subnets > Add Subnet.                                                                                       |  |  |  |
| Step 6  | In the New Subnet dialog box, Enter a Name for the subnet. For example, csrnet1.                                   |  |  |  |
| Step 7  | Select the appropriate option in the <b>Region</b> field.                                                          |  |  |  |
| Step 8  | Enter an <b>IP address range</b> . For example, enter 10.10.1.0/24 for the subnet address.                         |  |  |  |
| Step 9  | Click <b>Done</b> to create the subnet.                                                                            |  |  |  |
|         | To create multiple subnets for the VPC network, repeat steps 5 to 9.                                               |  |  |  |
| Step 10 | Click <b>Create</b> to create the VPN Network.                                                                     |  |  |  |

## **Deploy the CSR Solution Template**

**Step 1** Go to the Google Marketplace and search for Cisco CSR100v. Select the CSR Template.

#### Figure 1: Select CSR Deployment Template

| ÷                                                                                                    |                                                                                                    |                                                                                                    |                                 |
|----------------------------------------------------------------------------------------------------|----------------------------------------------------------------------------------------------------|----------------------------------------------------------------------------------------------------|---------------------------------|
| alhalh<br>cisco                                                                                                    | Cisco-csr-1000V<br>Cisco Systems<br>Estimated costs: \$0.00/month + BYOL license fee<br>Deploy and manage enterprise-class networking services and VPN.<br>LAUNCH ON COMPUTE ENGINE 2 PAST DEPLOYMENTS                                                                                                    |                                                                                                    |                                 |
| Runs on<br>Google Compute Engine<br>Single VM<br>BYOL<br>Last updated<br>1/10/19, 1020 AM<br>Category<br>Compute<br>Networking<br>Version<br>16.9<br>Operating system<br>10SKE 16.9 | Overview The Bring Your Own License (BYOL) of Cisco Cloud Services Router (CSR1000V) networking services & VPN in the Google Compute Platform. This software sup packages. The CSR is a full feature Cisco (IS XE outer and enables enterprise I class networking services in the cloud that they are familiar with on prem network Frewall, High-Availability, IP SLA, AVC, WAN Opt, and more. The familiar IOS XEC AP ensure easy deployment, monitoring, troubleshooting, and service or chestrat please obtains a license from Cisco with the following: (1) Ther Package: IPBase, Levei: 10Mbps, 50 Mbps, 10Mbps, 250Mbps, 50 Mbps, 1 Gbps, 2.5 Gbps or 55 year, or perpetual. For a 60-day vali license, please click the resource link below. About Cisco Systems Cisco is transforming how people, think and processes connect, communicate, at technology leader in the IT industry creating products related to the communicat (1) industry. Learmore About BYOL Cisco in Struce Coll (Sing Your Own License) solutions let you run software on Compute Englin directly from the provider. Coogle only charges you for the infrastructure costs, g and manage your own licenses. | delivers enterprise-class<br>orts all the four CSR Technology<br>to deploy the same enterprise-<br>ks. It enables Routing, VPN.<br>Ll and Netconf/Restconf/Yang<br>fon. To activate this software,<br>SEC, ApX, or XA (2) Performance<br>bps and (3) Time period: 1-yea; 3-<br>www.cisco.com/go/license<br>and collaborate. Cisco is a<br>ons and information technology<br>e while using licenses purchased<br>wing you the flexibility to purchase |                                 |
|                                                                                                    | Pricing<br>This is a BYOL solution which requires a valid license to use. You are<br>responsible for purchasing and managing your own licenses from Cisco<br>Systems.                                                                                                    | Item<br>Cisco Systems license fee (BYOL)<br>Google does not collect this license fee.                                                                                                    | Estimated costs<br>Varies       |
|                                                                                                    | Request a license L <sup>2</sup><br>To purchase CSR1000v software license, please contact your Cisco sales<br>representative or partner. You can customize the configuration later when<br>deploying this solution.                                                                                                    | Total                                                                                                    | \$0.00/month + BYOL license fee |
|                                                                                                    | Estimated costs are based on 30-day, 24 hours per day usage in Central US region. Sustained use discount is included.<br>New Google Cloud customers may be eligible for free trial.                                                                                                    |                                                                                                    |                                 |
|                                                                                                    | Learn more about Google Cloud pricing & & free trial &<br>Tutorials and documentation<br>CSR 1000V Configuration Guides &<br>CSR 1000V Home Page &                                                                                                    |                                                                                                    |                                 |

### Step 2 Click Launch On Compute Engine.

- **Step 3** In the New Cisco 1000v Deployment screen, provide the following details:
  - a) **Deployment name**: This field is filled by default, and displays the cisco-csr1000v-'deployment number'
  - b) Instance Name: The name of the CSR 1000v instance in text format. You must follow the GCP naming pattern for successful deployment. The name of the instance must be a combination of regex
     '(?:[a-z](?:[-a-z0-9]{0,61}[a-z0-9])?)">)
  - c) Username: Specify the username that is used to access the CSR 1000v instance.
  - d) **Instance SSH Key**: Specify the public key to be used for SSHing into the instance. To know how to create an ssh-key, see SSH-Key.
  - e) Zone: Select the zone where the CSR 1000v is deployed from the drop-down list.
  - f) Machine Type: Select the size of the CSR 1000v that you want to deploy. For more information on CSR 1000v sizes, see Machine Types.

### Bootdisk

- g) **Bootdisk type**: By default, the SSD Persistent disk is selected. Cisco recommends that you use the default Boot disk type.
- h) Boot disk size in GB: The default value is 10 GB. Cisco recommends that you use the default Boot disk size.

#### Networking

- Network (VPC): Select the network in the region where you want to deploy the CSR 1000v instance. You must create the Network (VPC) before you create the CSR 1000v instance. Ensure that at least one subnet is associated to that Network (VPC). For more information about VPC networks, see Virtual Private Cloud Network Overview and Using VPC Networks.
- j) **Subnetwork**: Select the subnet that is associated with the selected Network (VPC). This subnet acts as the first Network Interface (nic0) of the CSR instance.
- k) ExternalIP: The public IP address that you must use to SSH into the CSR 1000v instance. This can be static, Ephemeral (Dynamic) and None. For more information about IP addresses, see IP Addresses.
- Firewall: The firewall wall rule associated to the VPC Network. With the current Solution Template, you can use TCP ports 21, 22, 80. You can also create additional Firewall rules. For more information on firewall rules, see Firewalls in VPC Networking and Firewalls.
  - **Note** You can also specify source ranges for firewalls rules.
- m) **IP Forwarding**: The default value to allow traffic between interfaces on the CSR 1000v instance. By default, the value for IP Forwarding is ON.

D

u

z

E

в

Ν

s F

s

A

Ν

#### Figure 2: New CSR 1000v Deployment Screen

| ← N | lew cis | sco-csr-1 | 1000v | deplo | yment |
|-----|---------|-----------|-------|-------|-------|
|-----|---------|-----------|-------|-------|-------|

| eployment name                                                                                                    | ، بايتان                                                                                    |
|----------------------------------------------------------------------------------------------------|---------------------------------------------------------------------------------------------|
| cisco-csr-1000v-2                                                                                                    | CISCO s                                                                                     |
| stance name                                                                                                    |                                                                                             |
| test1                                                                                                    | Software                                                                                    |
| sername                                                                                                    | Operating System                                                                            |
| varveti                                                                                                    | Launching a BYC                                                                             |
| stance SSH Key                                                                                                    | cisco-csr-1000v is a deploy this solution                                                   |
| ssh-rsa AAAAB3NzaC1yc2EAAAADAQABAAABAQDDPqwpd1kBm35EfqHhTE2v1f                                                                            | license directly from                                                                       |
| one 🕢                                                                                                    | Terms of Service                                                                            |
| us-central1-f                                                                                                    | The software or ser<br>the software or acc                                                  |
| achine type 📀                                                                                                    | Systems terms of s<br>any third party softy                                                 |
| 4 vCPUs - 15 GB memory Customize                                                                                                    | these licenses care<br>software or service.<br>the software or serv<br>Service, that open s |
| oot Disk                                                                                                    | Service.<br>By using this produc                                                            |
| pot disk type 🔞                                                                                                    | may be shared with                                                                          |
| SSD Persistent Disk 🔹                                                                                                    | Google is providing                                                                         |
| pot disk size in GB 📀                                                                                                    | or service will be pr                                                                       |
| 10                                                                                                    |                                                                                             |
| etworking                                                                                                    |                                                                                             |
| etwork 📀                                                                                                    |                                                                                             |
| aregion -                                                                                                    |                                                                                             |
| Jbnetwork 💿                                                                                                    |                                                                                             |
| aregion (10.100.1.0/24)                                                                                                    |                                                                                             |
| ternal IP 🔞                                                                                                    |                                                                                             |
| Ephemeral -                                                                                                    |                                                                                             |
| rewall 🕡                                                                                                    |                                                                                             |
| Allow TCP port 22 traffic<br>Allow HTTP traffic<br>Allow TCP port 21 traffic                                                              |                                                                                             |
| purce IP ranges for TCP port 22 traffic 💿                                                                                                 |                                                                                             |
| 0.0.0/0                                                                                                    |                                                                                             |
| surce IP ranges for HTTP traffic 💿                                                                                                    |                                                                                             |
| 0.0.0/0, 192.168.1.0/24                                                                                                    |                                                                                             |
|                                                                                                    |                                                                                             |
| 0.0.0.0/0.192.169.0.2/24                                                                                                    |                                                                                             |
|                                                                                                    |                                                                                             |
| forwarding 🕖                                                                                                    |                                                                                             |
| Un 👻                                                                                                    |                                                                                             |
| Less                                                                                                    |                                                                                             |
| dditional Network Interfaces                                                                                                    |                                                                                             |
| ultiple network interfaces deployment is described in Deploy a CSR1000v for GCP with<br>ultiple Network Interfaces $\mathbb{L}^{2}_{-}$ . |                                                                                             |
| Show Additional Network Interfaces options                                                                                                |                                                                                             |

#### L cisco-csr-1000v overview CO Solution provided by Cisco Systems

IOSXE (16.9)

### ing a BYOL solution

-1000v is a BYOL (Bring Your Own License) solution. Marketplace will is solution, but you are responsible for purchasing and managing the irectly from the provider.

#### of Service

ware or service you are about to use is not a Google product. By deploying wate is evice you are about to use is not a Google product. By deploying vare or accessing the service you are agreeing to comply with the Cisco terms of service [2, GCP Marketplace terms of service and the terms of l party software licenses related to the software or service. Please review enses carefully for details about any obligations you may have related to the or service. To the limited extent an open source software license related to that open source software license governs your use of that software or that open source software license governs your use of that software or

this product, you understand that certain account and usage information hared with Cisco Systems for the purposes of sales attribution, ance analysis, and support.

s providing this software or service "as-is" and any support for this software e will be provided by Cisco Systems under their terms of service.

368817

n) Additional Network Interfaces: Configure this field if you want to configure additional interfaces. By default, the value of this field is 0. To add additional interfaces, specify additional interfaces that are needed for the CSR 1000v instance. Select the additional network interfaces based on the machine type. For more information on deployment of instance with multiple interfaces in GCP, see Creating Instances With Multiple Network Interfaces.

Figure 3: Additional Network Interfaces

**Note** For the deployment to be successful, even if you do not require all the additional interfaces, you must select the Additional Network Interfaces option. This is a known issue where Google brings up to 8 interfaces, and you must fill in all the eight interfaces.

For example, in the following image, even though two additional NICs were selected, note that the 7 additional interfaces are configured with the networks and subnets present in region where the CSR 1000v instance is deployed.

After successful deployment, the system displays a message that the CSR instance has been deployed.

Figure 4: Verify successful deployment

| Scisco-csr-1000v-2 has been deployed                              | CISCO Solution p                                                                                                    | sr-1000v<br>rovided by Cisco Systems                                                                                                    |                |
|-------------------------------------------------------------------|----------------------------------------------------------------------------------------------------|----------------------------------------------------------------------------------------------------|----------------|
| Overview - cisco-csr-1000v-2                                      | Username                                                                                                    | varveti                                                                                                    |                |
| <ul> <li>v deale cisco-csr-1000v cisco-csr-1000v.jinja</li> </ul> | External IP Address                                                                                                    | 35.222.181.209                                                                                                    |                |
| <ul> <li>cisco-csr-1000v-vm-tmpl vm_instance.py</li> </ul>        | Instance                                                                                                    | instance                                                                                                    |                |
| instance vm instance                                              | Instance zone                                                                                                    | us-central1-f                                                                                                    |                |
| cisco-csr-1000v-2-tcp-22 firewall                                 | Instance machine type                                                                                                    | n1-standard-4                                                                                                    |                |
| cisco-csr-1000v-2-tcp-80 firewall                                 | Number of NICs                                                                                                    | 3                                                                                                    |                |
|                                                                   | Message                                                                                                    | VM got attached with 2 additional NICs as expected.                                                                                                    |                |
|                                                                   | SSH Command                                                                                                    | ssh -i /private-key-path varveti@35.222.181.209                                                                                                    |                |
|                                                                   | $\stackrel{\scriptstyle 	imes}{\scriptstyle\sim}$ More about the software                                                                                     |                                                                                                    |                |
|                                                                   | Get started with cisco-cs                                                                                                    | sr-1000v                                                                                                    |                |
|                                                                   | Suggested next steps                                                                                                    |                                                                                                    |                |
|                                                                   | ● Request a license<br>This is a BYOL solution<br>license L <sup>Z</sup>                                                                                      | which requires a valid license to use. Request a                                                                                                    |                |
|                                                                   | <ul> <li>Open TCP port 21 traff<br/>This firewall rule is not<br/>Internet, create a firewa<br/>1000v-2-tcp-21*. Learn<br/>If you are using Google</li> </ul> | ic<br>enabled. To allow specific network traffic from the<br>all rule to open TCP port 21 traffic for target tag "cisco-csr-<br>more [갼<br>Cloud SDK, type the following command in the terminal: |                |
|                                                                   | <pre>\$ gcloudproject=</pre>                                                                                                    | cryptic-net-198518 compute firewall-rules create "cisco-csr-1000                                                                                                    | )v−2- <b>Г</b> |
|                                                                   | • Assign a static externa<br>An ephemeral external<br>require a static externa<br>more L <sup>7</sup>                                                         | I IP address to your VM instance<br>IP address has been assigned to the VM instance. If you<br>II P address, you may promote the address to static. Learn                                         |                |
|                                                                   | Documentation                                                                                                    |                                                                                                    |                |
|                                                                   | CSR 1000V Configuration G                                                                                                    | uides 🗳                                                                                                    | •              |
|                                                                   | CSR 1000V Home Page [                                                                                                    |                                                                                                    | 810            |
|                                                                   | CSR 1000V Youtube Channe                                                                                                    | 1 C                                                                                                    | 368            |